## 木耐博士N 再インストール マニュアル (ver4)

木耐博士Nの再インストールには以下の4つの操作が必要です。

- ① データのバックアップ
- ② 木耐博士Nのアンインストール
- ③ 木耐博士Nのインストール
- ④ バックアップデータの復旧

ステップ1:データのバックアップ

プログラムを完全に削除しますので、<u>物件データ</u>や追加していただいた<u>下地材</u>情報も<u>削除されます</u>。 再インストールを行うまえに<u>必ずバックアップを行ってください</u>!

 物件データのバックアップ
 1.) Windows のスタート → ドキュメント → PCOS(C:) → AIM\_ver4 へ進みます。その中にある「Data」というフォルダをコピー します。
 2.)コピーしたデータをデスクトップ又は USB メモリなどに保存します。

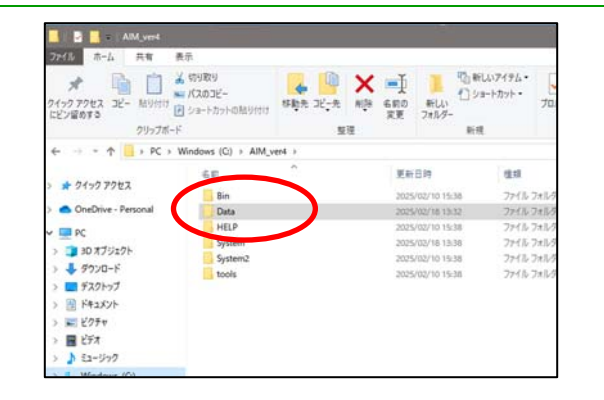

## ② 下地材データのバックアップ 1.) Windows のスタート → ドキュメント → PCOS(C:) → AIM\_ver4 → Systemへ進 みます。Systemの中にある「master.mdb」 というデータをコピーします。 2.) コピーしたデータをデスクトップ又は USBメモリなどに保存します。

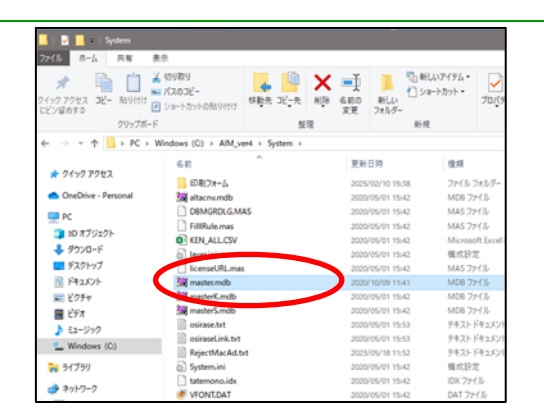

## ③ ライセンスキーをメモする 1.)木耐博士を起動 → バージョン情報画面 左下のライセンスキーをメモします。 ※ライセンスキーの通知メールが保存されていたらメモの必要はございません。

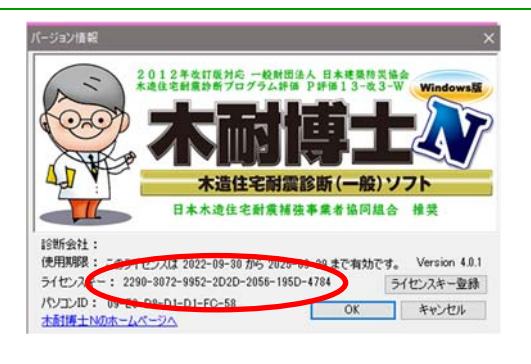

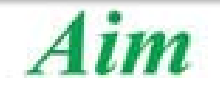

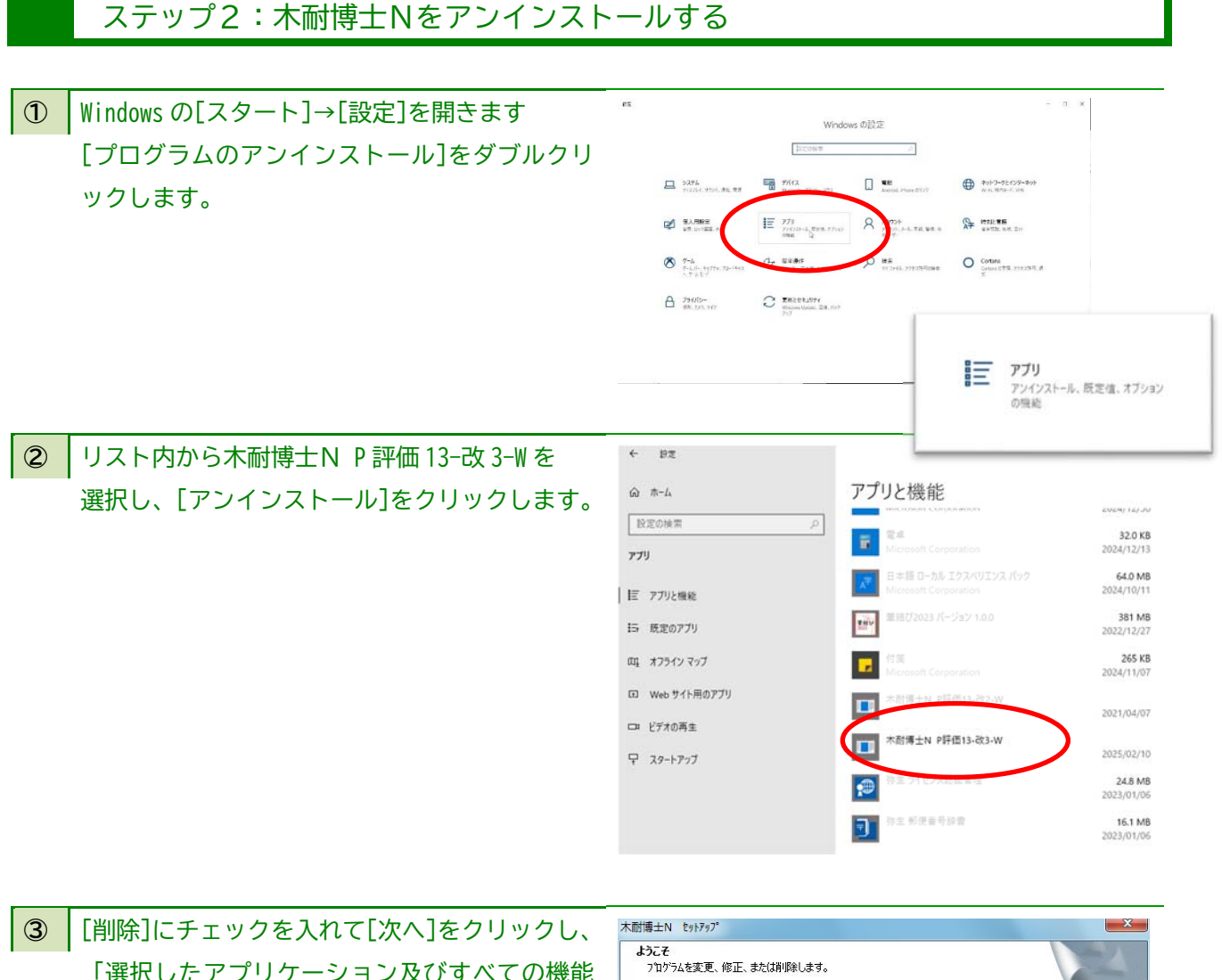

「選択したアプリケーション及びすべての機能 を完全に削除しますか?」で[OK]ボタンをクリ ックします。 表示されるメッセージに従って木耐博士Nの削 除を行ってください。

| <b>うこそ</b><br>プログラムを変〕 | 更、修正、または削除します。                                                           |  |  |  |  |
|------------------------|--------------------------------------------------------------------------|--|--|--|--|
| 木耐博士N も<br>きます。次のオ     | ットアップ・パッテナンスフログラムへようこそ。このフログラムを使って、現在のインストールを変更することがで<br>フジョンを列ックしてください。 |  |  |  |  |
| ◎ 変更(M)                |                                                                          |  |  |  |  |
| <b>B</b>               | 追加する新しいフロケラム 機能を選択するか、あるいは削除するインストール済みの機能を選<br>択してください。                  |  |  |  |  |
| ○ 修正(E)                | 前回のセットアップでインストールしたすべてのフログラム 機能を再インストールします。                               |  |  |  |  |
| 2 HIPR(R)              | すべてのインストールされている機能を預明余します。                                                |  |  |  |  |
| Shield                 | < 戻る(B) 次へ (N)> <b>キャンセル</b>                                             |  |  |  |  |

④ 「アンインストール完了」と表示されたら、[完了]ボタンをクリックします。

⑤ Windows のスタート→ドキュメント→PCOS(C:)→AIM\_ver4 というフォルダを削除します。

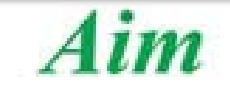

ステップ3:木耐博士Nをインストールする

下記 URL から木耐博士 N の最新版をダウン
 ロードし、インストールを行ってください。

最新版ダウンロード URL https://www.aimkk.jp/mokutai/dl/

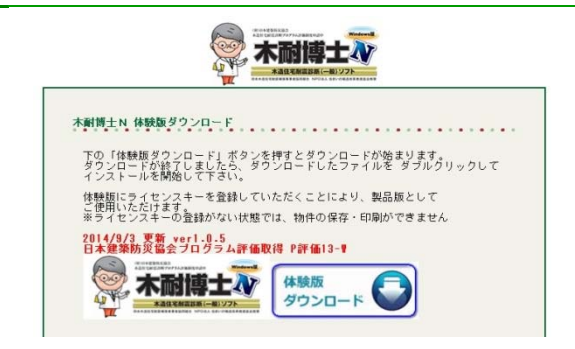

ステップ4:バックアップデータの復元

 物件データのバックアップをもどす
 1.)ステップ1で保存していたというフォルダをコ ピーします。
 2.)Windowsのスタート → ドキュメント → PC OS(C:) → AIM\_ver4 へ進み、そこへ貼り付けます。
 3.)「上書きしますか?」と聞かれますので、「は い」→「コピーして置き換える」を選択して、上書 きしてください。

② 下地材データのバックアップをもどす
 1.)ステップ1で保存していた「master.mdb」というデータをコピーします。
 2.)Windowsのスタート → ドキュメント → PC
 → OS(C:) → AIM\_ver4 → Systemへ進みます。
 3.)Systemの中に貼り付け、「コピーして置き換える」を選択し、上書きしてください。

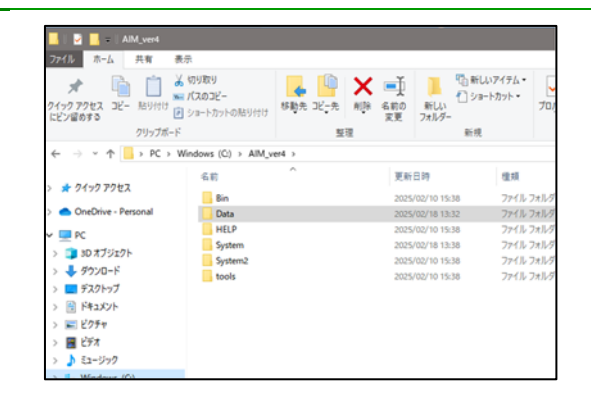

| System<br>ファイル ホーム 共有 → | 表示                                     |                 |                       |                             |                    |            |  |
|-------------------------|----------------------------------------|-----------------|-----------------------|-----------------------------|--------------------|------------|--|
| * 100779セス コピー 船り付け     | (切り取り<br>パスのコピー<br>] ショートカットの貼り付け<br>: | 日期先 3ビー先<br>10  | × →<br>NDB 4000<br>反更 | 第日しい<br>新日しい<br>フォルダー<br>日本 | しいアイテム・<br>コートカット・ | 70.j       |  |
| 6                       | Madain (C) - Albert                    | and a fundament | *                     |                             | •                  |            |  |
| e                       | mindows (c) > Minifa                   | ere > system >  |                       |                             |                    |            |  |
| A 0/-0 2082             | 名的                                     |                 | 更新                    | 10.07                       | 種類                 |            |  |
| × 7177776A              | 日期フォーム                                 |                 | 2025                  | 5/02/10 15:38               | 774140             | 711119-    |  |
| OneDrive - Personal     | 3 altacnumdb                           |                 | 2020                  | 2020/05/01 15:42            |                    | M08 77-11/ |  |
| p*                      | DBMGRDLG.M                             | AS              | 2020                  | 3/05/01 15:42               | MAS 71             | r(]L       |  |
|                         | FillRule.mas                           |                 | 2020                  | 3/05/01 15:42               | MAS 71             | MJk.       |  |
| 30 X 7919F              | KEN_ALL.CSV                            |                 | 2020/05/01 15:42      |                             | Microsoft Exce     |            |  |
| 4 9900-F                | <ul> <li>layesini</li> </ul>           |                 | 2020                  | 2020/05/01 15:42            |                    | 模式設定       |  |
| = デスクトップ                | icenseURL.ma                           | 5               | 2020                  | 3/05/01 15:42               | MAS 77             | MIL-       |  |
| 🖹 F#1X7F                | 🚂 mastecindo                           |                 | 2020                  | 3/10/09 11:41               | MD8 7)             | HIL        |  |
| ■ ピクチャ                  | 🞆 masterK.mdb                          |                 | 2020                  | 3/05/01 15:42               | M08 71             | нtik       |  |
| ビデオ                     | 🙀 masterS.mdb                          |                 | 2020                  | 0/05/01 15:42               | MD8 7;             | МЛИ        |  |
| b 53=922                | osirase.txt                            |                 | 2020                  | 2/05/01 15:53               | テキスト               | ドキュメン      |  |
| Windows (C)             | i osiraseLink.tvt                      |                 | 2020                  | 2020/05/01 15:53            |                    | テキスト ドキュメン |  |
| - minitons (c)          | RejectMacAd.t                          | xt              | 2023                  | 3/05/18 11:52               | テキスト               | 印コバン       |  |
| 7                       | <ul> <li>System.ini</li> </ul>         |                 | 2020                  | 0/05/01 15:42               | 構成的1               | 2          |  |
| - 24110-0               | tatemono.idx                           |                 | 2020                  | 2/05/01 15:42               | IDX 771            | ( JL-      |  |
| - +3F-7-7               | VFONT.DAT                              |                 | 2020                  | 0/05/01 15:42               | DAT 77             | 11.        |  |

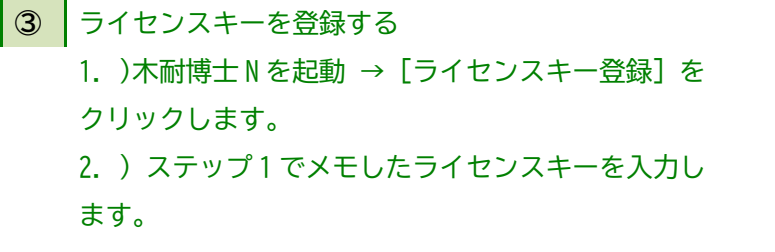

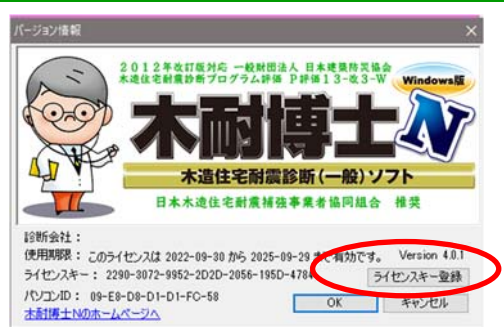

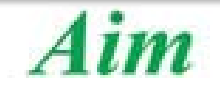